## こ注意

- ・ キャリアで購入したデバイスは、SIMロック解除が必要です。
- Wi-Fi環境以外ではeSIMのダウンロードができません。
- eSIMは一度しかインストールできません。
- メールに記載のURLから「eSIMを発行します」ボタンを押下後、48時間
   以内にインストール(ダウンロード)が必要となります。
- ・設定を誤り、eSIMを削除してしまった場合でもeSIMの再発行やご注文の キャンセルはできません。<u>48時間のインストール期限が切れてしまった場</u> <u>合でも再発行はできませんのでご注意下さい。</u>
- ご利用開始日はダウンロードした日となります。
- ・使用期間内に容量を使い切ってしまった場合は、速度制限が開始されます。 解除方法はございませんので、必要な場合は新たにeSIMをお申込み下さい。
- ・ 終了日の24:00に通信ができない状態となります。
- 下記、android版、iPhone版の説明は、スマートフォンのバージョンや機種 により表示内容が異なる場合がございます。予めご了承下さい。

## STEP1:アクティベーションコードの発行

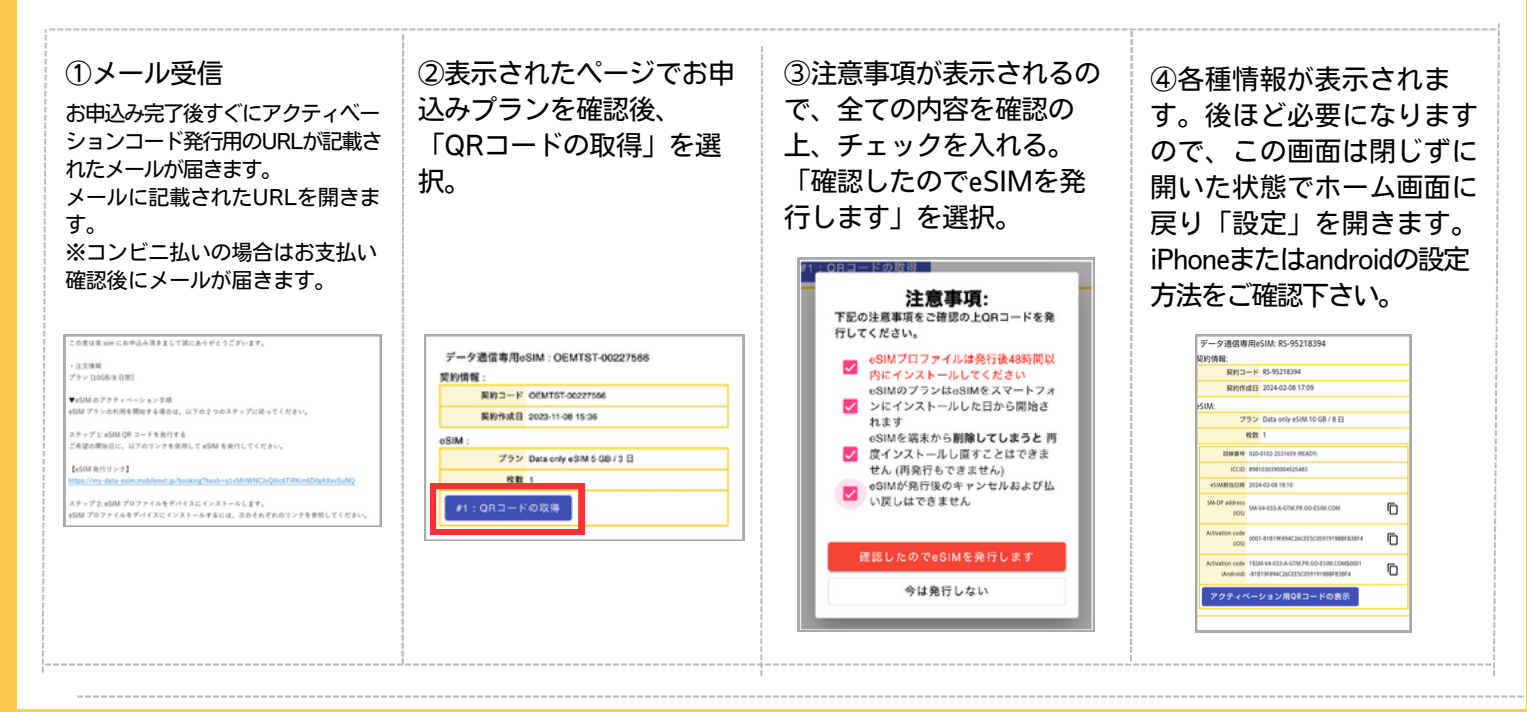

## STEP2:eSIMのダウンロード android (例:AQUOS wish3)

※eSIMは一度しかインストールできません。Wi-Fi環境以外ではeSIMのダウンロードができませんのでご注意下さい。 表示内容は機種によって異なりますのでご了承下さい。

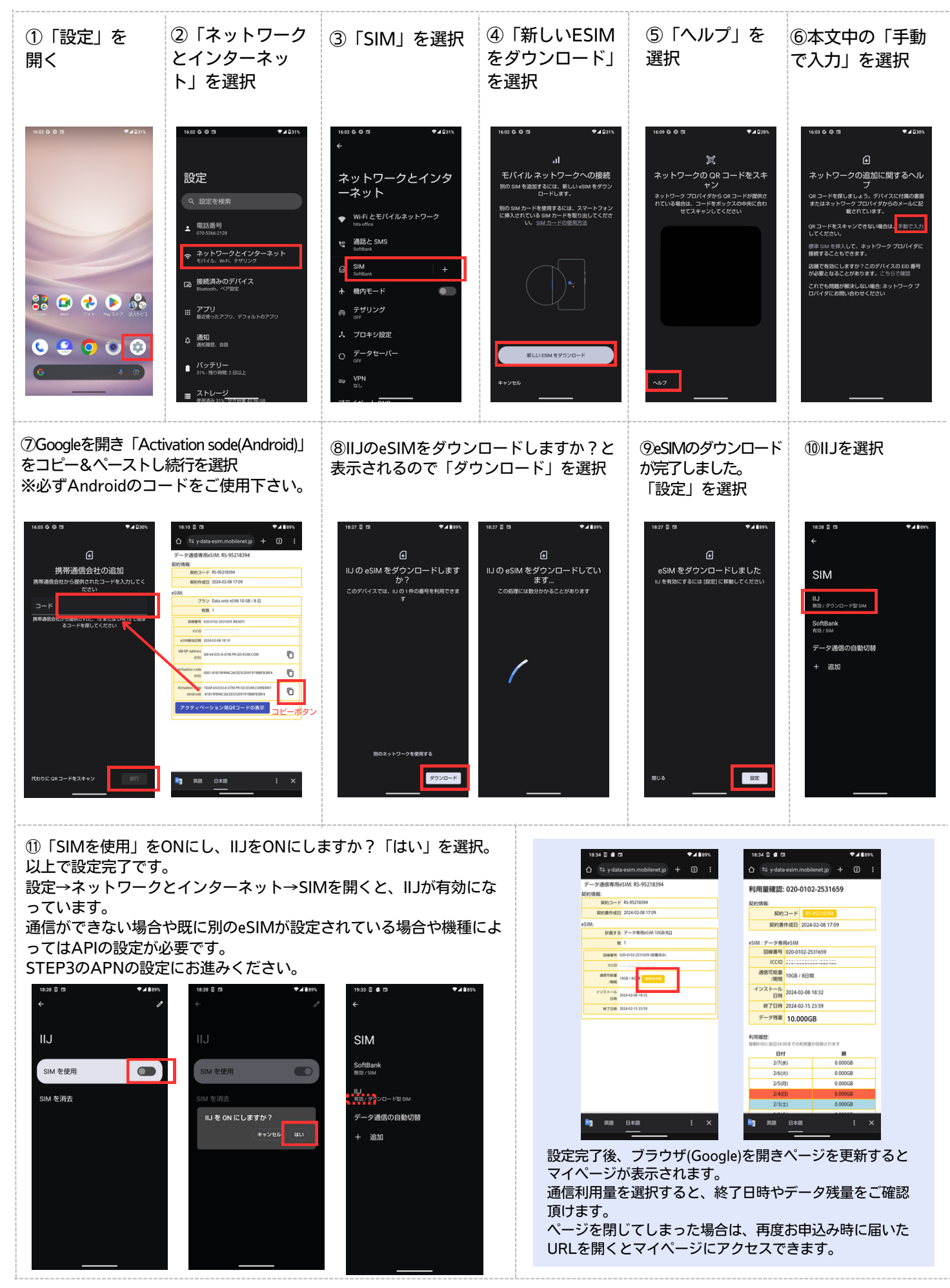

## STEP3: APNの設定 android (例: AQUOS wish3)

※eSIMは一度しかインストールできません。Wi-Fi環境以外ではeSIMのダウンロードができませんのでご注意下さい。 表示内容は機種によって異なりますのでご了承下さい。

| <ol> <li>「ネットワー<br/>クとインターネ<br/>ット」を選択</li> <li>************************************</li></ol>   | <ul> <li>②「SIM」を選択</li> <li>②「SIM」を選択</li> <li>◆ 45115</li> <li>★ * ットワークとインターネット</li> <li>♥ WiFi と EXI / JJ ネットワーク<br/><ul> <li>■ MEL SMS</li> <li>● MERK</li> <li>■ MEL = K</li> <li>● STUDYZ</li> <li>&gt; JD = + JBZE</li> <li>○ ST = -9 ± - //-</li> <li>○ YPN</li> <li>&gt; UN</li> <li>&gt; UN</li> </ul> </li> </ul> | <ul> <li>③「IIJ」を選択</li> <li>③「IIJ」を選択</li> <li>● ● ● ● ● ● ● ● ● ● ● ● ● ● ● ● ● ● ●</li></ul>                                                                                                    | <ul> <li>④「アクセスポイント名」を選択</li> <li> <sup>128</sup> ■ * ■ 0 ● 4178         <ul> <li>● 10 ● 200</li> <li>● 10 ● 200</li> <li>● 10 ● 200</li> <li>● 10 ● 200</li> <li>● 200</li> <li>● 200</li></ul></li></ul> | <ul> <li>⑤右上の「+」を<br/>選択</li> <li>↓</li> <li>↓</li></ul> | <ul> <li>⑥名前「rakusim」<br/>APN「vmobile.jp」<br/>と入力。</li> <li>その他は未設定で問題<br/>ありません。</li> <li>725 % 4 4 2 417%</li> <li>← ::</li> <li>アクセスポイントの編集</li> <li>6000000000000000000000000000000000000</li></ul> |
|--------------------------------------------------------------------------------------------------|----------------------------------------------------------------------------------------------------|----------------------------------------------------------------------------------------------------|----------------------------------------------------------------------------------------------------|----------------------------------------------------------------------------------------------------|----------------------------------------------------------------------------------------------------|
| <ul> <li>⑦ 下部にある<br/>「認証タイプ」<br/>を選択</li> <li>※2 * * * * * * * * * * * * * * * * * * *</li></ul> | <ul> <li>8) 「PAPまた」<br/>は CHAP」を<br/>選択</li> <li>************************************</li></ul>                                                                                                    | <ul> <li>②右上「:」を選択</li> <li>③右上「:」を選択</li> <li>● (***)</li> <li>● (***)<td>① 「保存」を<br/>選択<br/>**********************************</td><td>①rakusimのAPNが作<br/>成されました。<br/>「←」前の画面に戻る</td><td><ol> <li>① モバイルデータ<br/>がONになってい<br/>ることを確認する</li> <li>○ ・・・・・・・・・・・・・・・・・・・・・・・・・・・・・・・・・・・・</li></ol></td></li></ul> | ① 「保存」を<br>選択<br>**********************************                                                                                                    | ①rakusimのAPNが作<br>成されました。<br>「←」前の画面に戻る                                                                                                    | <ol> <li>① モバイルデータ<br/>がONになってい<br/>ることを確認する</li> <li>○ ・・・・・・・・・・・・・・・・・・・・・・・・・・・・・・・・・・・・</li></ol>                                                                                                  |
| ⑬WiFiをOFFにした状態で通信がで                                                                              |                                                                                                    |                                                                                                    |                                                                                                    | 834 B <b>d</b> CT <b>▼</b> 489%. 18:<br><sup>15</sup> y data-esim.mobilenet.jp + CT :<br>• → 24808/ReSIM: 85-95218394 ¥9/J                                                                                                    | 34 S d ta ♥√ 89%,<br>ts y-data-esim mobilenet.jp + 1 :<br>HIII 678%: 020-0102-2531659                                                                                                    |

きれば設定完了です。 通信ができない場合は再起動をお試 し下さい。

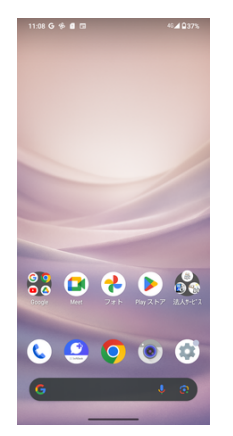

サー名及びハスワ の入力を求められた場合は 音作成日 2024-02-08 17:09 契約コード 💦 契約書作成日 2024-02-08 以下をご入力下さい。 計画する データ専用eSIM 10GB/8日 プ専用eSIM 番号 020-0102-253165 ENERS 020-0102-25 通信可能量 /期間 (REM 1058) APN vmobile.jp インストール 日時 2024-02-08 18:32 E# 2024-終了日時 2024-02-15 23:59 データ残量 10.000GB ユーザー名 rakusim パスワード rakusim

設定完了後、ブラウザ(Google)を開き、eSIMの情報が書かれていたページ を更新(ページの再読み込み)するとマイページが表示されます。 通信利用量を選択すると、終了日時やデータ残量をご確認頂けます。 ページを閉じてしまった場合は、再度お申込み時に届いたURLを開くとマ イページにアクセスできます。